### [참고] e중장년 시스템 사용매뉴얼

# 2024년 중장년 여성 특화서비스

## 「해외 파견 한국어교원」 직무교육 신청 안내

※ 직무교육 접수을 위해선 e중장년 가입이 필요합니다.

### I. 회원 가입

https://www.elifeplan.or.kr(e중장년 홈페이지 접속)\_오른쪽 회의가입 메뉴 선택

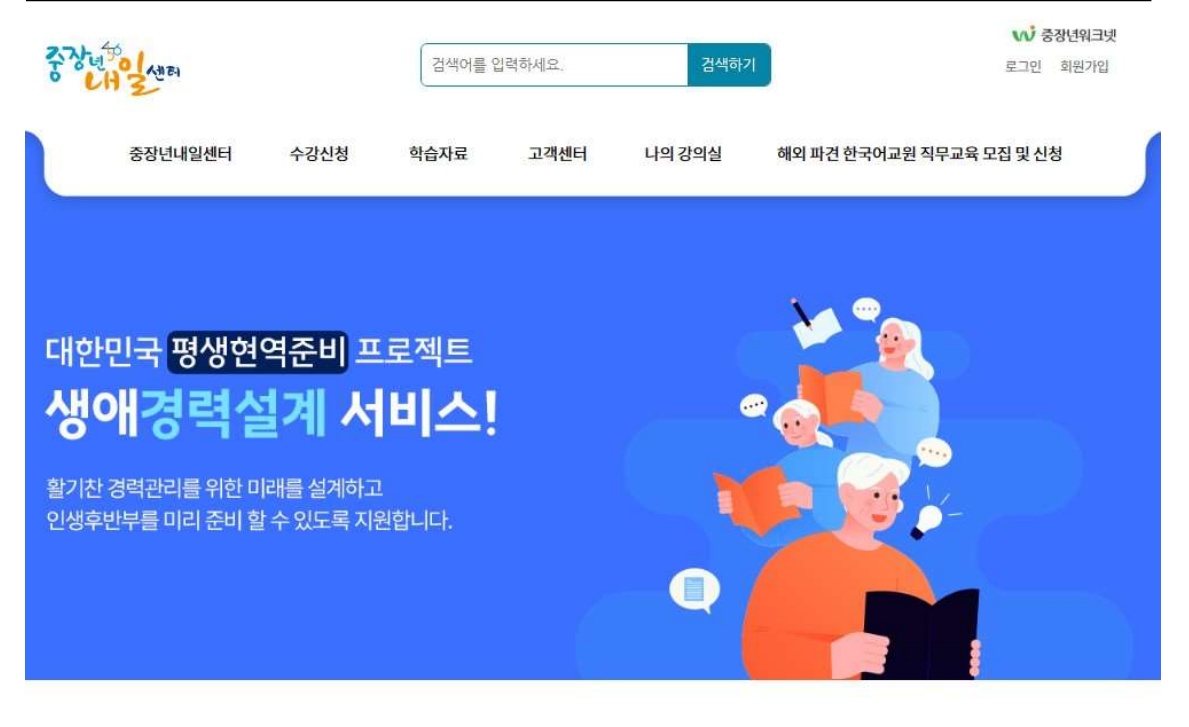

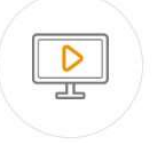

수강신청

수강신청 하세요.

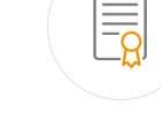

이수증 발급 수강 완료 후 나의 강의실에서 발급 받을 수 있습니다. 새롭게 업데이트 된 강의를 확인하고

Q&A 궁금하신 점이 있으시면 언제라도 Q&A게시판에 문의 주세요.

...

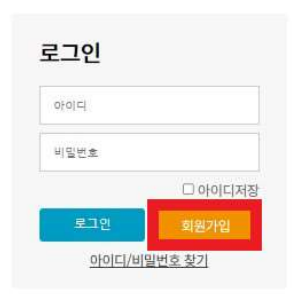

## Ⅱ. 해외 파견 한국어교원 직무교육 신청

https://www.elifeplan.or.kr(e중장년 홈페이지 접속)\_상단 모집 및 신청 선택

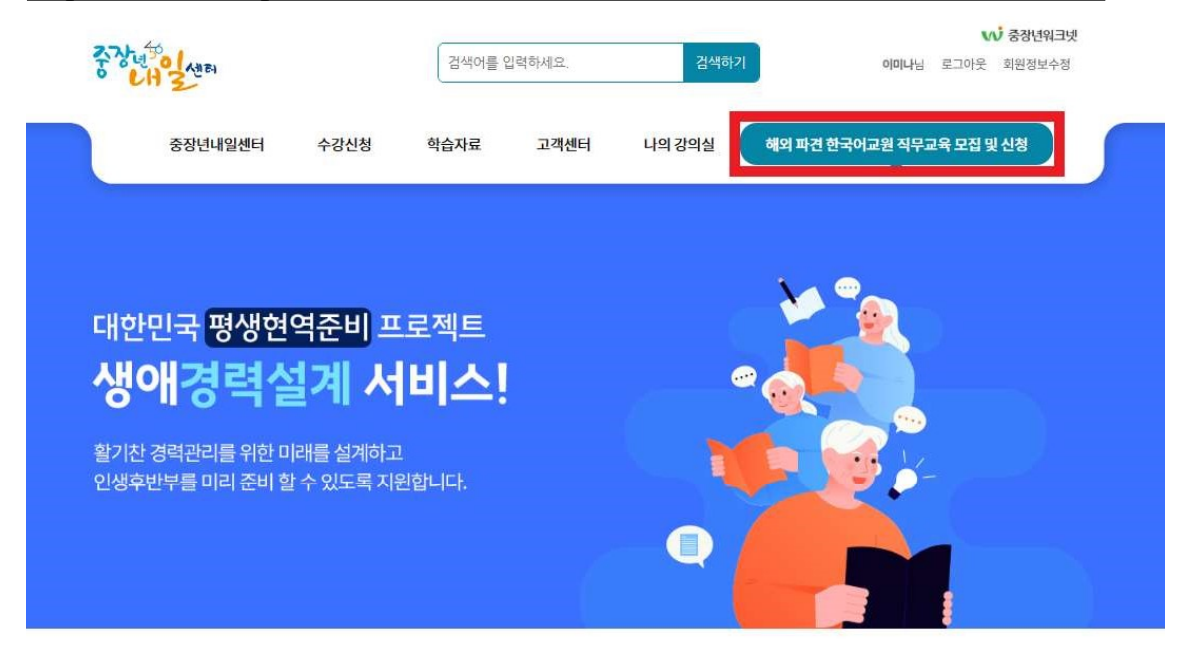

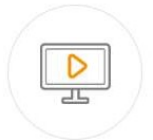

**수강신청** 새롭게 업데이트 된 강의를 확인하고 수강신청 하세요.

**이수증 발급** 수강 완료 후 나의 강의실에서 발급 받을 수 있습니다.

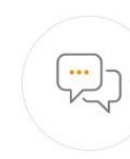

**Q&A** 궁금하신 점이 있으시면 언제라도 Q&A게시판에 문의 주세요.

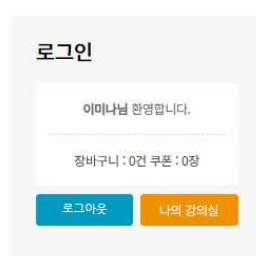

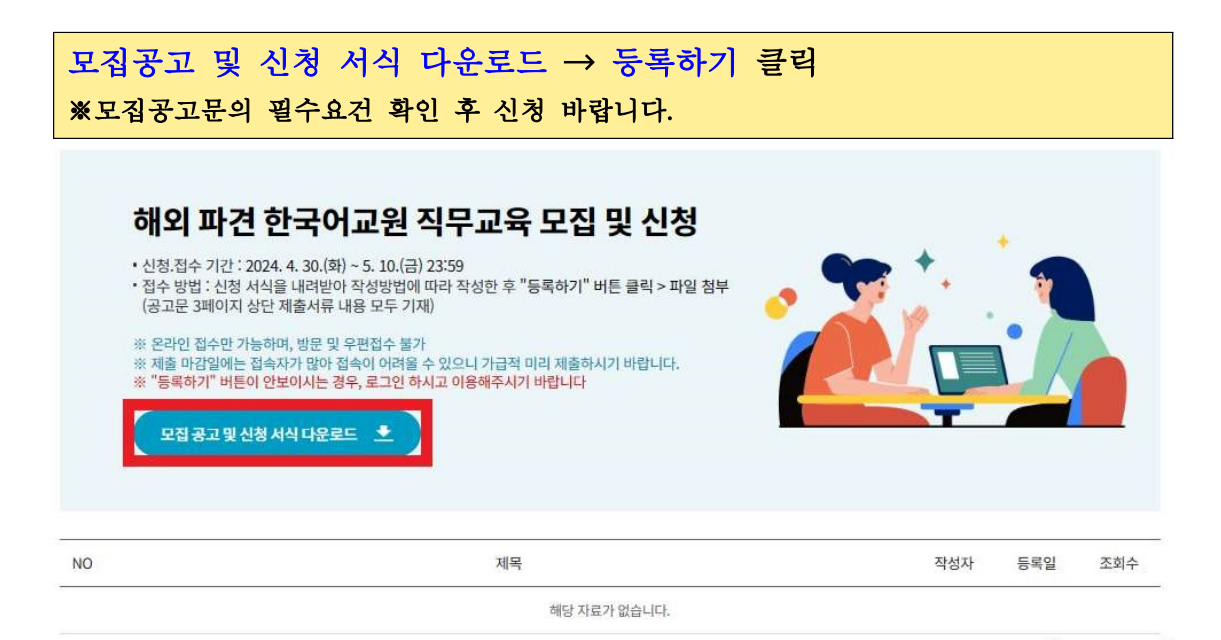

제출서류 업로드 → 등록 클릭 ※제출서류: 지원 신청서, 자기소개서, 개인정보 수집ㆍ이용 동의서, 중빙서류 2중(학력, 자격) ※파일형식: 모든 서류를 하나의 PDF 파일로 저장하여 업로드 ※제목 및 파일명: OOO(성명)\_한국어교원 과정

#### 해외파견한국어교원직무교육모집및신청

| 제목                        |      |                                  |           |        |             |         |        |                     |        |      |            |       |        |          |        |     |          |   |   |   |            |                   |    |    |    |     |
|---------------------------|------|----------------------------------|-----------|--------|-------------|---------|--------|---------------------|--------|------|------------|-------|--------|----------|--------|-----|----------|---|---|---|------------|-------------------|----|----|----|-----|
| Noto Sans KR              | ~    | 15px                             | ×         | в      | I           | Ų       | s      | "                   | A      | ~    | <u>_</u> * | . ×   | F      | Ξ        | lili.  | ≡   | <b>.</b> | 8 | 5 | Þ | <u>I</u> × | $\langle \rangle$ | ** |    |    |     |
| ☆ 글 등록 시, A               | 목을   | <sup>*</sup> 첨부파일 명 <sup>*</sup> | 과 동일히     | 게 등록   | <b>1</b> 해주 | 비       | 바랍니    | l <mark>Et</mark> , |        |      |            |       |        |          |        |     |          |   |   |   |            |                   |    |    |    |     |
| <b>첨부파일</b><br>업로드 가능 확장/ | 다.jp | g, jpeg, gif, p                  | ing, pdf, | hwp, t | xt, do      | oc, doo | ox, xl | is, xlsx            | c, ppt | , pp | itx, zi    | ip, a | lz, 7z | , rar, e | egg, n | np3 |          |   |   |   |            |                   |    |    |    | 업로드 |
| No 대표이이지                  | 122  |                                  | 8 전기 서    | ~ 68   |             |         |        |                     |        |      | ūβ         | 밀면    |        |          |        |     |          |   |   |   |            |                   |    | 편리 | 84 | 1   |
| 취소                        |      |                                  |           |        |             |         |        |                     |        |      |            |       |        |          |        |     |          |   |   |   |            |                   |    |    |    | 망락  |